## **Cancelar Trancamentos Futuros**

| Sistema            | SIGAA                    |
|--------------------|--------------------------|
| Módulo             | Graduação                |
| Usuários           | Perfil específico do DAE |
| Perfil             | DAE                      |
| Última Atualização | 11/10/2016 13:46         |

Esta funcionalidade permite que o usuário do Departamento de Administração Escolar - DAE - cancele solicitações de trancamento de programas futuras, isto é, posteriores ao ano-período atual.

Para cancelar trancamentos futuros, acesse o SIGAA  $\rightarrow$  Módulos  $\rightarrow$  Graduação  $\rightarrow$  Matrículas e Programas  $\rightarrow$  Programa  $\rightarrow$  Cancelar Trancamentos Futuros.

A seguinte página será exibida:

| INFORME OS CRITÉRIOS DE BUSCA |                 |  |  |
|-------------------------------|-----------------|--|--|
| Matrícula:                    | 000000000       |  |  |
| CPF:                          |                 |  |  |
| Nome do Discente:             |                 |  |  |
| Curso:                        |                 |  |  |
|                               | Buscar Cancelar |  |  |

Caso o usuário desista de realizar a operação, clique em **Cancelar**. Essa operação é válida para todas as telas que a apresentar.

Na página descrita acima o usuário poderá inserir os seguintes dados para realizar uma busca pelo discente cuja solicitação de trancamento será cancelada: *Matrícula, CPF, Nome do Discente* e/ou *Curso*.

O usuário deverá informar no mínimo um dos critérios acima para realizar a busca. Em seguida clique em **Buscar**. O resultado da busca será exibido da seguinte forma:

| Last                                                                                                    |                               |
|----------------------------------------------------------------------------------------------------|-------------------------------|
| update: suporte:manuais.sigaa.graduacao.matriculas_e_programas.programa.cancelar_trancamentos_futuros https://docs.info.ufrn.br/doku.php?id=suporte:manuais.sigaa.graduacao.matriculas_e_programas.programa: | cancelar_trancamentos_futuros |
| 13:46                                                                                                    |                               |
|                                                                                                    |                               |

|    |              |                   | INFORME OS CRITÉRIOS DE BUSCA                |            |
|----|--------------|-------------------|----------------------------------------------|------------|
|    |              | Matrícula:        | 00000000                                     |            |
|    |              | CPF:              |                                              |            |
|    |              | Nome do Discente: |                                              |            |
|    |              | Curso:            |                                              |            |
|    |              |                   | Buscar Cancelar                              |            |
|    |              |                   |                                              |            |
|    |              |                   | Visualizar Detalhes 🛛 🚱: Selecionar Discente |            |
|    |              |                   | SELECIONE ABAIXO O DISCENTE (1)              |            |
|    | Matrícula    | Aluno             |                                              | Status     |
| CC | MUNICAÇÃO SO | CIAL - NATAL      |                                              |            |
|    | 000000000    | NOME DO DISCENTE  |                                              | TRANCADO 🌍 |
|    |              |                   | 1 discente(s) encontrado(s)                  |            |

Clique no ícone e para visualizar os detalhes do discente. A página será recarregada com as informações do discente.

| rricula:<br>F:<br>me do Discente:<br>rso:<br>AL<br>DISCENTE<br>de Ingresso: 20<br>de Ingresso: 20                                                                                                    | 0000000                                                | Buscar Ca                                                                                    | ncelar<br>): Seleciona<br>DISCENTE (                                                                                                    | ar Discente<br>1)                                                                                                    |                                                                                                    | Stat                                                                                                    | tus                                                                                                    |
|----------------------------------------------------------------------------------------------------|--------------------------------------------------------|----------------------------------------------------------------------------------------------|----------------------------------------------------------------------------------------------------|----------------------------------------------------------------------------------------------------|----------------------------------------------------------------------------------------------------|----------------------------------------------------------------------------------------------------|----------------------------------------------------------------------------------------------------|
| F:<br>me do Discente:<br>rso:<br>TAL<br>DISCENTE<br>de Ingresso: 20<br>de Ingresso: 20                                                                                                    | Uisualiz<br>SELEC                                      | Buscar Ca<br>car Detalhes                                                                    | ncelar<br>): Seleciona<br>DISCENTE (                                                                                                    | ar Discente<br>1)                                                                                                    |                                                                                                    | Stat                                                                                                    | t <b>us</b><br>.NCADO                                                                                                    |
| TAL<br>de Ingresso: 20<br>de Ingresso: 20<br>d | U: Visualiz<br>SELEC                                   | Buscar Ca<br>car Detalhes G                                                                  | ncelar<br>): Seleciona<br>DISCENTE (                                                                                                    | ar Discente<br>1)                                                                                                    |                                                                                                    | Stat                                                                                                    | t <b>us</b><br>.NCADO                                                                                                    |
| AL<br>DISCENTE<br>de Ingresso: 20                                                                                                    | : Visualiz<br>SELEC                                    | Buscar Ca                                                                                    | ncelar<br>): Seleciona<br>DISCENTE (                                                                                                    | ar Discente<br>(1)                                                                                                    |                                                                                                    | Stat                                                                                                    | tus<br>NCADO                                                                                                    |
| AL<br>DISCENTE<br>de Ingresso: 20<br>de Ingresso: 20                                                                                                    | SELEC                                                  | Buscar Ca                                                                                    | ncelar<br>): Seleciona<br>DISCENTE (                                                                                                    | ar Discente<br>(1)                                                                                                    |                                                                                                    | Stat                                                                                                    | tus<br>NCADO                                                                                                    |
| AL<br>DISCENTE<br>de Ingresso: 20<br>de Ingresso: 20                                                                                                    | SELEC                                                  | ar Detalhes 🤇                                                                                | : Seleciona<br>DISCENTE (                                                                                                    | ar Discente<br>1)                                                                                                    | _                                                                                                    | Stat                                                                                                    | t <b>us</b><br>INCADO                                                                                                    |
| AL<br>DISCENTE<br>de Ingresso: 20<br>de Ingresso: 20                                                                                                    | SELEC<br>SELEC                                         | ar Detalhes 🤇                                                                                | Seleciona): Seleciona                                                                                                    | ar Discente                                                                                                    |                                                                                                    | <b>Sta</b> t<br>TRA                                                                                                    | tus<br>NCADO                                                                                                    |
| AL<br>DISCENTE<br>de Ingresso: 20                                                                                                    | SELEC<br>008.1                                         | CIONE ABAIXO O                                                                               | DISCENTE (                                                                                                    | 1)                                                                                                    |                                                                                                    | Stat<br>TRA                                                                                                    | tus<br>NCADO                                                                                                    |
| AL<br>DISCENTE<br>de Ingresso: 20                                                                                                    | 008.1                                                  |                                                                                              |                                                                                                    |                                                                                                    |                                                                                                    | Sta<br>TRA                                                                                                    |                                                                                                    |
| AL<br>DISCENTE<br>de Ingresso: 20                                                                                                    | 008.1                                                  |                                                                                              |                                                                                                    |                                                                                                    |                                                                                                    | TRA                                                                                                    | NCADO                                                                                                    |
| DISCENTE<br>de Ingresso: 20<br>de Ingresso: 21                                                                                                    | 008.1                                                  |                                                                                              |                                                                                                    |                                                                                                    |                                                                                                    | TRA                                                                                                    | NCADO                                                                                                    |
| de Ingresso: 20                                                                                                    | 008.1                                                  |                                                                                              |                                                                                                    |                                                                                                    |                                                                                                    |                                                                                                    |                                                                                                    |
| iz Curricular: C                                                                                                    | COMUNICAÇ                                              | ÃO SOCIAL - NAT                                                                              | TAL - Presend                                                                                                    | cial - RADIALISMO - N                                                                                                    | - BACHARELADO                                                                                                    |                                                                                                    |                                                                                                    |
|                                                                                                    |                                                        | Indices Acadé                                                                                | êmicos                                                                                                    |                                                                                                    |                                                                                                    |                                                                                                    |                                                                                                    |
| MC                                                                                                    | M                                                      | CN                                                                                           | IECH                                                                                                    | IEPL                                                                                                    | IEA                                                                                                    |                                                                                                    | IEAN                                                                                                    |
| 8.6239                                                                                                    | 495.93                                                 | 83                                                                                           | 0.8                                                                                                    | 0.2614                                                                                                    | 1.8037                                                                                                    | 10                                                                                                    | 3.7257                                                                                                    |
| Obrigatórias Complementares                                                                                                    |                                                        |                                                                                              |                                                                                                    |                                                                                                    | Tel                                                                                                    |                                                                                                    |                                                                                                    |
| Comp. Curricu                                                                                                    | ılar                                                   | Atividade                                                                                    | Co                                                                                                    | mp. Curricular/Ativ                                                                                                    | vidade                                                                                                    | Total                                                                                                    |                                                                                                    |
| CR                                                                                                    | СН                                                     | СН                                                                                           |                                                                                                    |                                                                                                    | СН                                                                                                    | CR                                                                                                    | CH                                                                                                    |
| 156                                                                                                    | 2490                                                   | 0                                                                                            |                                                                                                    |                                                                                                    | 270                                                                                                    | 156                                                                                                    | 2760                                                                                                    |
| 93                                                                                                    | 1545                                                   | 0                                                                                            |                                                                                                    |                                                                                                    | 1215                                                                                                    | 93                                                                                                    | 2760                                                                                                    |
| 63                                                                                                    | 945                                                    | 0                                                                                            |                                                                                                    |                                                                                                    | 0                                                                                                    | 63                                                                                                    | 945                                                                                                    |
|                                                                                                    | MC<br>8.6239<br>Comp. Curricu<br>CR<br>156<br>93<br>63 | MC M   8.6239 495.93   Obrigatórias   Comp. Curricular   CR CH   156 2490   93 1545   63 945 | Índices Acade   MC MCN   8.6239 495.9383   Obrigatórias Atividade   Comp. Curricular Atividade   CR CH CH   156 2490 0   93 1545 0   63 945 0 | Índices Acadêmicos   MC MCN IECH   8.6239 495.9383 0.8   Obrigatórias Comp. Curricular Atividade Coc   CR CH CH 156 2490 0   93 1545 0 0 0 0 | Índices Acadêmicos   MC MCN IECH IEPL   8.6239 495.9383 0.8 0.2614   Obrigatórias Complementare   Comp. Curricular Atividade Comp. Curricular/Atividade   CR CH CH   156 2490 0   93 1545 0 | Úndices Acadêmicos   MC MCN IECH IEPL IEA   8.6239 495.9383 0.8 0.2614 1.8037   Obrigatórias Complementares Complementares Complementares   CR CH CH CH CH   156 2490 0 270 270   93 1545 0 1215 0   63 945 0 0 0 | MC MCN IECH IEPL IEA   8.6239 495.9383 0.8 0.2614 1.8037 10   Obrigatórias Complementares Tot   Comp. Curricular Atividade Comp. Curricular/Atividade Tot   156 2490 0 270 156   93 1545 0 1215 93   63 945 0 0 63 |

Para selecionar o discente para o cancelamento de trancamentos futuros, clique no ícone ③. A seguinte página será carregada:

| Matrícula: 00<br>Discente: No<br>Curso: C<br>Status: T | 00000000<br>OME DO DISCENTE<br>OMUNICAÇÃO SOCIA<br>RANCADO | L - NATAL - Presencial - RADIALISMO - N - BACHARELADO |
|--------------------------------------------------------|------------------------------------------------------------|-------------------------------------------------------|
| Tipo: R                                                | EGULAR                                                     |                                                       |
|                                                        | TRANCAMENT                                                 | IOS DO DISCENTE PARA SEMESTRES FUTUROS                |
| Ano-Período                                            | Data                                                       |                                                       |
| 2011.1                                                 | 12/11/2009                                                 | Cancelar Trancamento                                  |
|                                                        |                                                            | Selecionar Outro Discente                             |

Para voltar ao Menu Graduação, clique no link Graduação

Para mudar de discente clique em *Selecionar outro Discente*. O sistema retornará à primeira página descrita neste manual sendo assim possível repetir a operação com outro discente.

Na página *Trancamentos do Discente Para Semestres Futuros*, o usuário pode visualizar os trancamentos passíveis de cancelamento. Para isso, clique em *Cancelar Trancamento*. A seguinte janela será apresentada pelo sistema:

| ? | Deseja cancelar esse trancamento? |  |  |  |
|---|-----------------------------------|--|--|--|
|   | OK Cancelar                       |  |  |  |

Para dar continuidade ao processo, clique em **OK**. O sistema retornará para a primeira página descrita neste manual, com a seguinte mensagem de sucesso no topo:

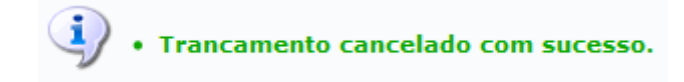

## **Bom Trabalho!**

## **Manuais Relacionados**

- Processar Cancelamento de Aluno
- Retornar Alunos de Trancamento

<< Voltar - Manuais do SIGAA

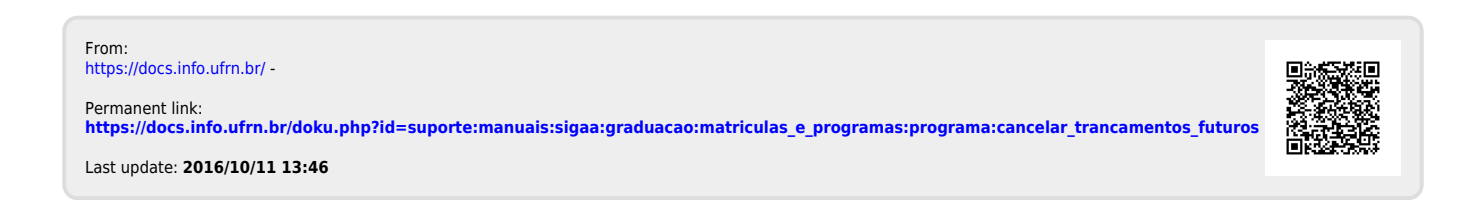